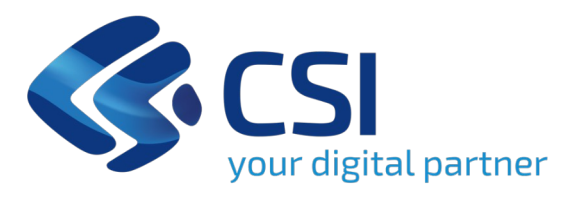

PGMEAS,

# nuovo sistema informativo integrato per la Programmazione, la Gestione e il Monitoraggio degli Investimenti di Edilizia e Attrezzature Sanitarie

Linee guida per la fase di 'Gestione'

Gestione Richiesta ammissione al finanziamento (Modulo A)

Utente ASR

Servizi digitali

Maggio 2025

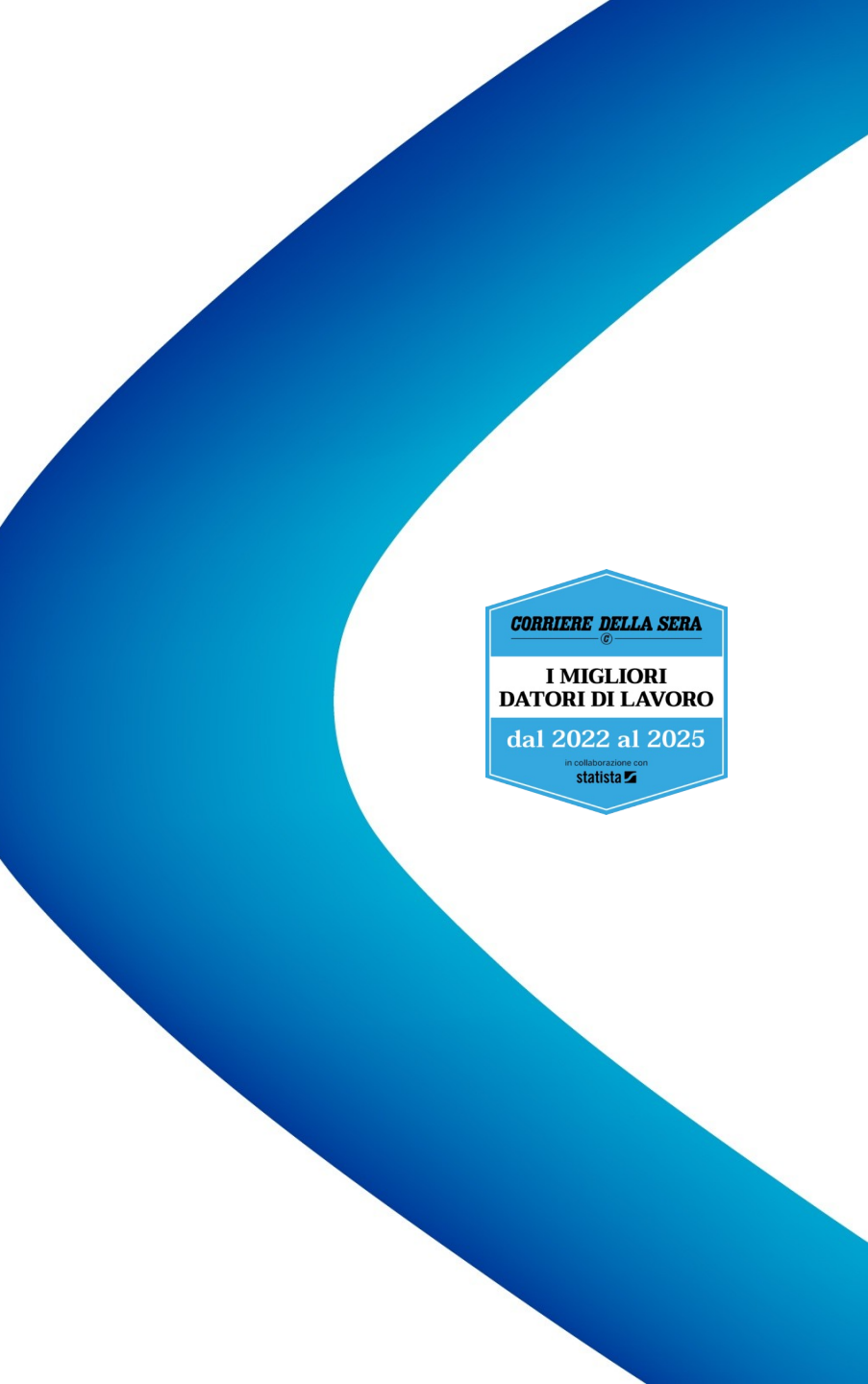

# <u>Argomenti</u>

- La fase di Gestione caratteristiche principali
- La fase di Gestione Ammissione richiesta al finanziamento in sintesi per l'utente ASR
- La fase di Gestione Ammissione richiesta al finanziamento, attivazione
- La fase di Gestione Ammissione richiesta al finanziamento, funzionalità e profili
- La fase di Gestione Ammissione richiesta al finanziamento, gli stati dell'INTERVENTO
- La fase di Gestione Ammissione richiesta al finanziamento, gli stati del Modulo A

# La fase di Gestione – caratteristiche principali

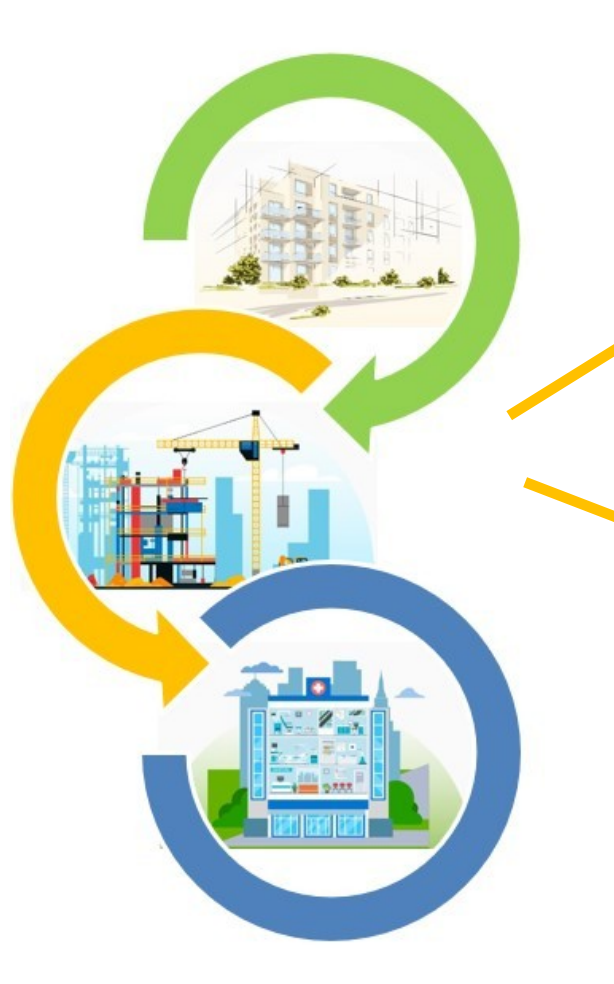

È la **seconda** fase per la gestione dell'iter amministrativo per la richiesta di investimento (intervento) in materia di edilizia e attrezzature sanitarie

Tra le altre, permette l'inserimento della Richiesta di Ammissione al Finanziamento, cosiddetto «Modulo A»

La fase di Gestione – Ammissione richiesta al finanziamento, sintesi per l'utente ASR

- è disponibile <u>solo dopo</u> che l'intervento inserito in fase di Programmazione è stato approvato da Regione Piemonte (l'intervento si trova in stato 'FINANZIABILE')
- permette di visualizzare tutti i dati inseriti in fase di Programmazione dall'utente ASR e dall'utente Regione Piemonte
- consiste nella compilazione di una serie di informazioni relative al cosiddetto "Modulo A" necessarie a specificare la richiesta di ammissione al finanziamento
- è possibile consultare ed eventualmente modificare le informazioni e inviarle in automatico a Regione Piemonte per l'approvazione

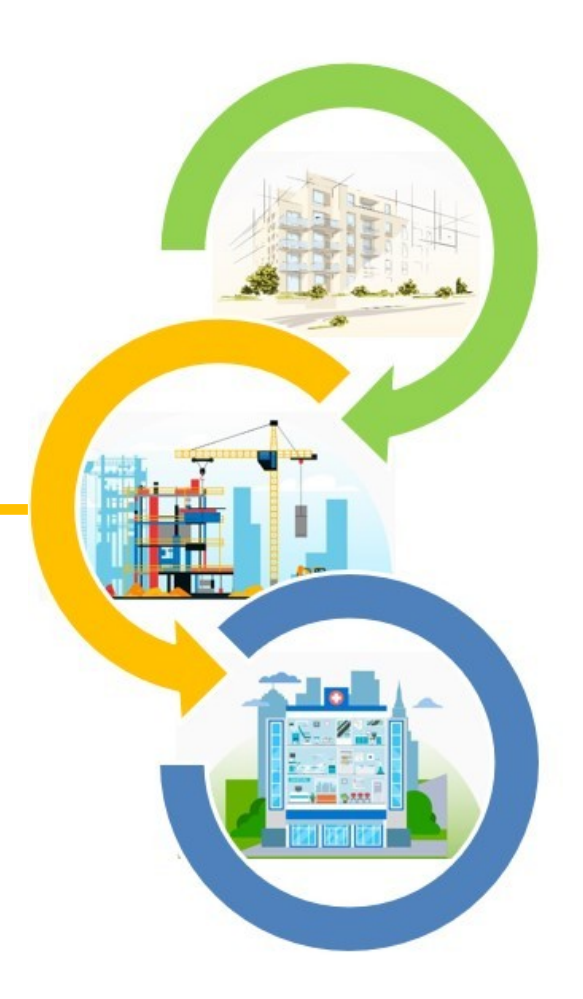

#### La fase di Gestione – Ammissione richiesta al finanziamento, attivazione

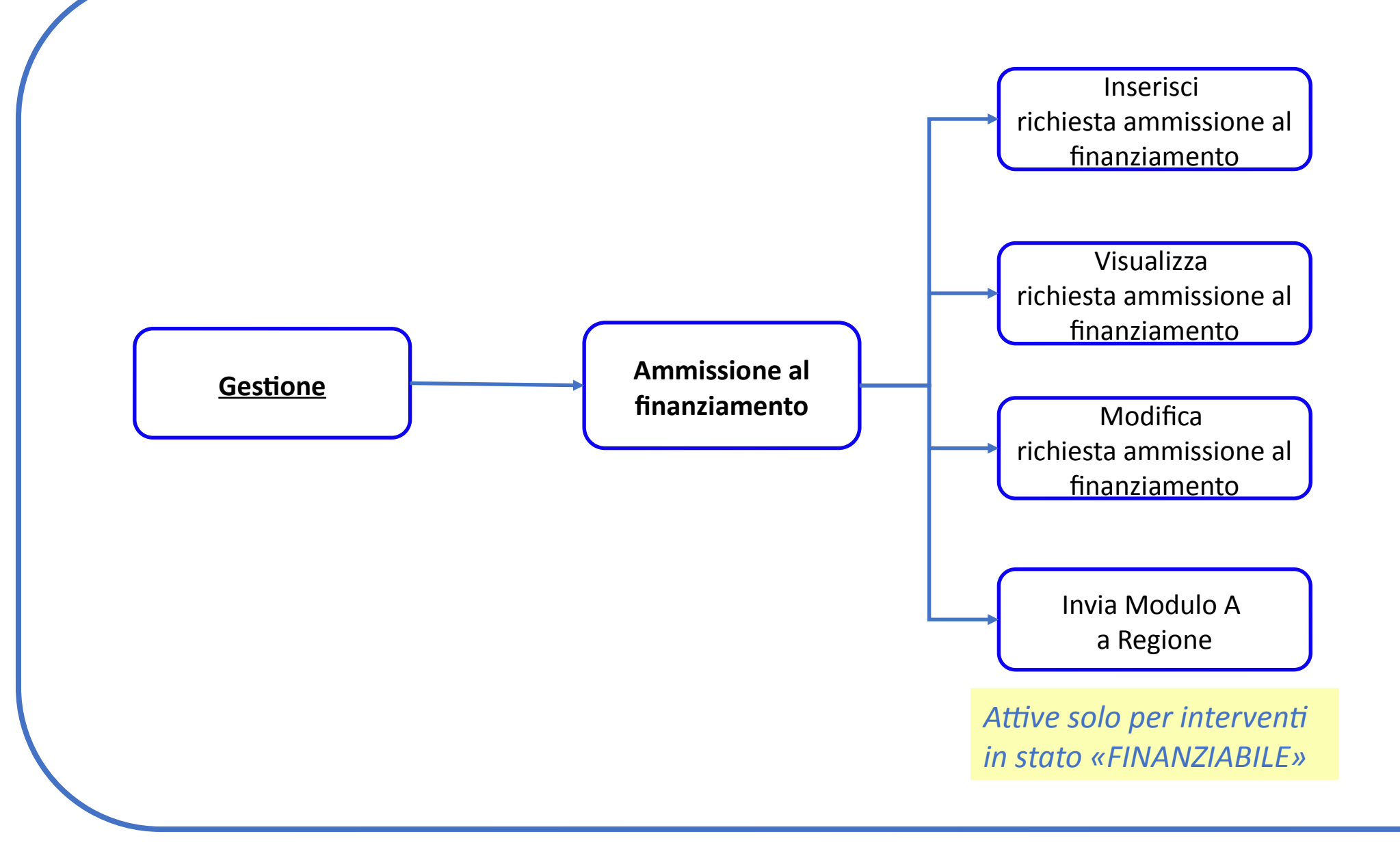

### La fase di Gestione – Ammissione richiesta al finanziamento, funzionalità e profili

| Funzionalità                              |                 | Funzionario ASR<br>abilitato         | Dirigente ASR<br>abilitato           | Periodo di attivazione                         |
|-------------------------------------------|-----------------|--------------------------------------|--------------------------------------|------------------------------------------------|
| Inserisci<br>ammissione<br>finanziamento  | richiesta<br>al | Sì                                   | Sì                                   | Solo per interventi in stato<br>"FINANZIABILE" |
| Visualizza<br>ammissione<br>finanziamento | richiesta<br>al | Sì                                   | Sì                                   | Solo per interventi in stato<br>"FINANZIABILE" |
| Modifica<br>ammissione<br>finanziamento   | richiesta<br>al | Sì                                   | Sì                                   | Solo per interventi in stato<br>"FINANZIABILE" |
| Invia Modulo<br>Regione                   | A <u>a</u>      | Sì, solo se è RUP<br>dell'intervento | Sì, solo se è RUP<br>dell'intervento | Solo per interventi in stato<br>"FINANZIABILE" |

**NOTA BENE**: *Per i dettagli sulle funzionalità si rimanda allo specifico manuale utente* 

#### La fase di Gestione – Ammissione richiesta al finanziamento, gli stati dell'INTERVENTO

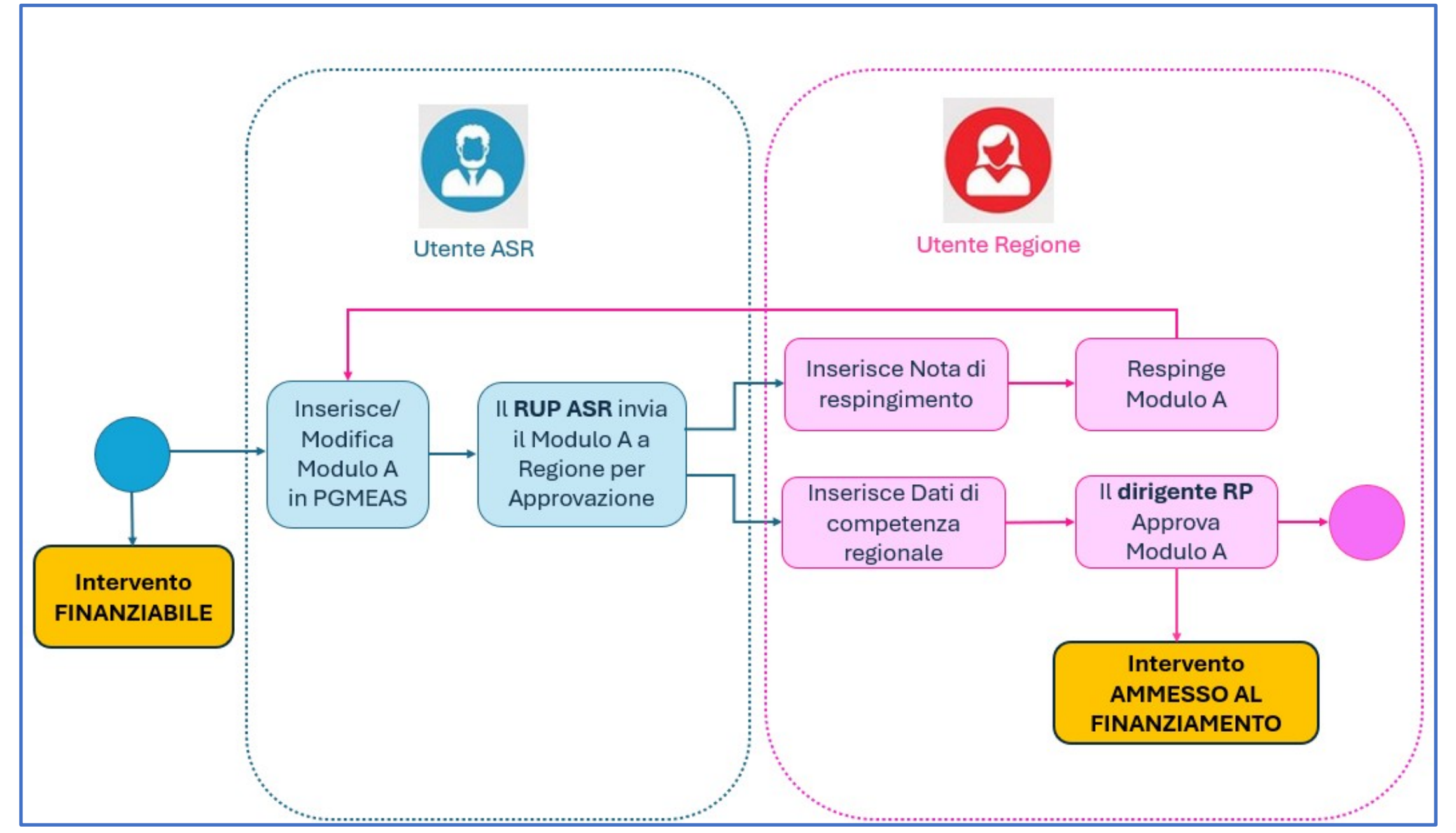

#### La fase di Gestione – Ammissione richiesta al finanziamento, gli stati del Modulo A

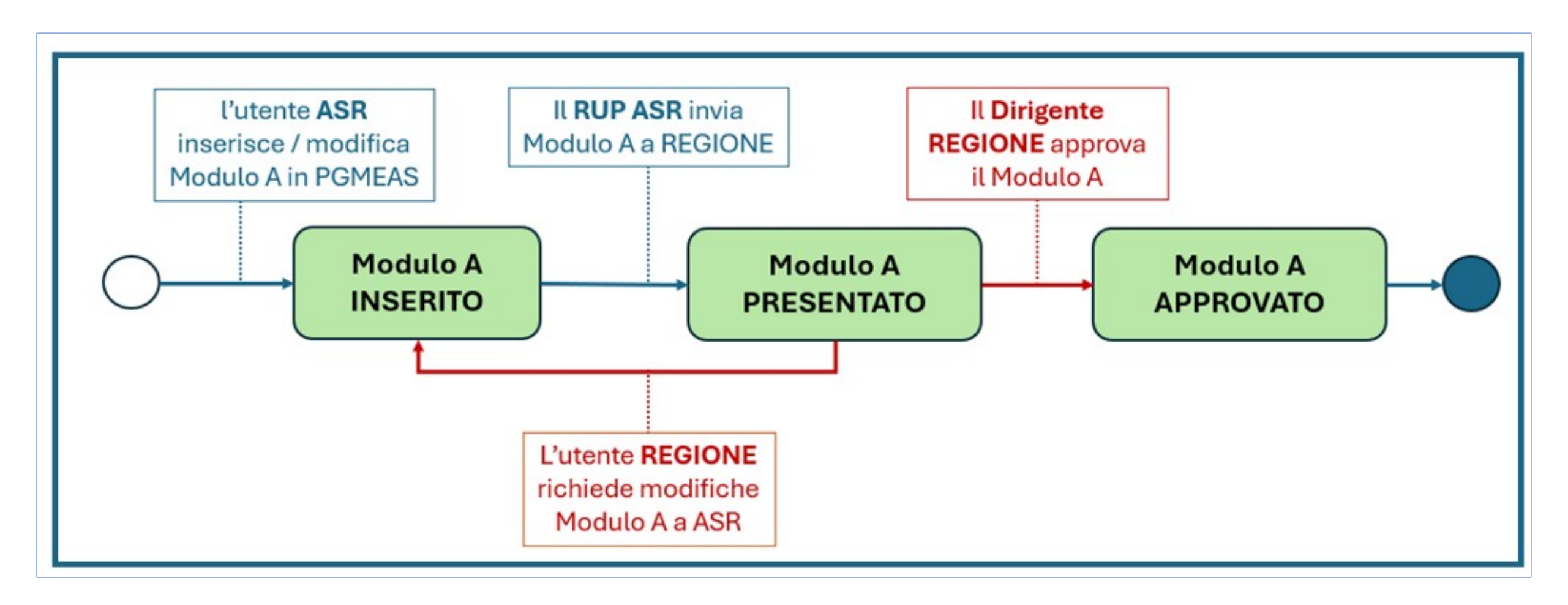

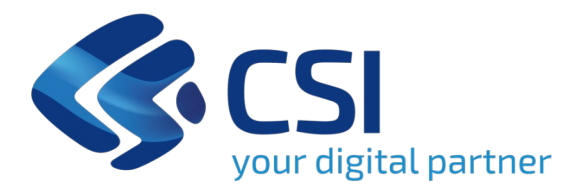

# Grazie

csipiemonte.it

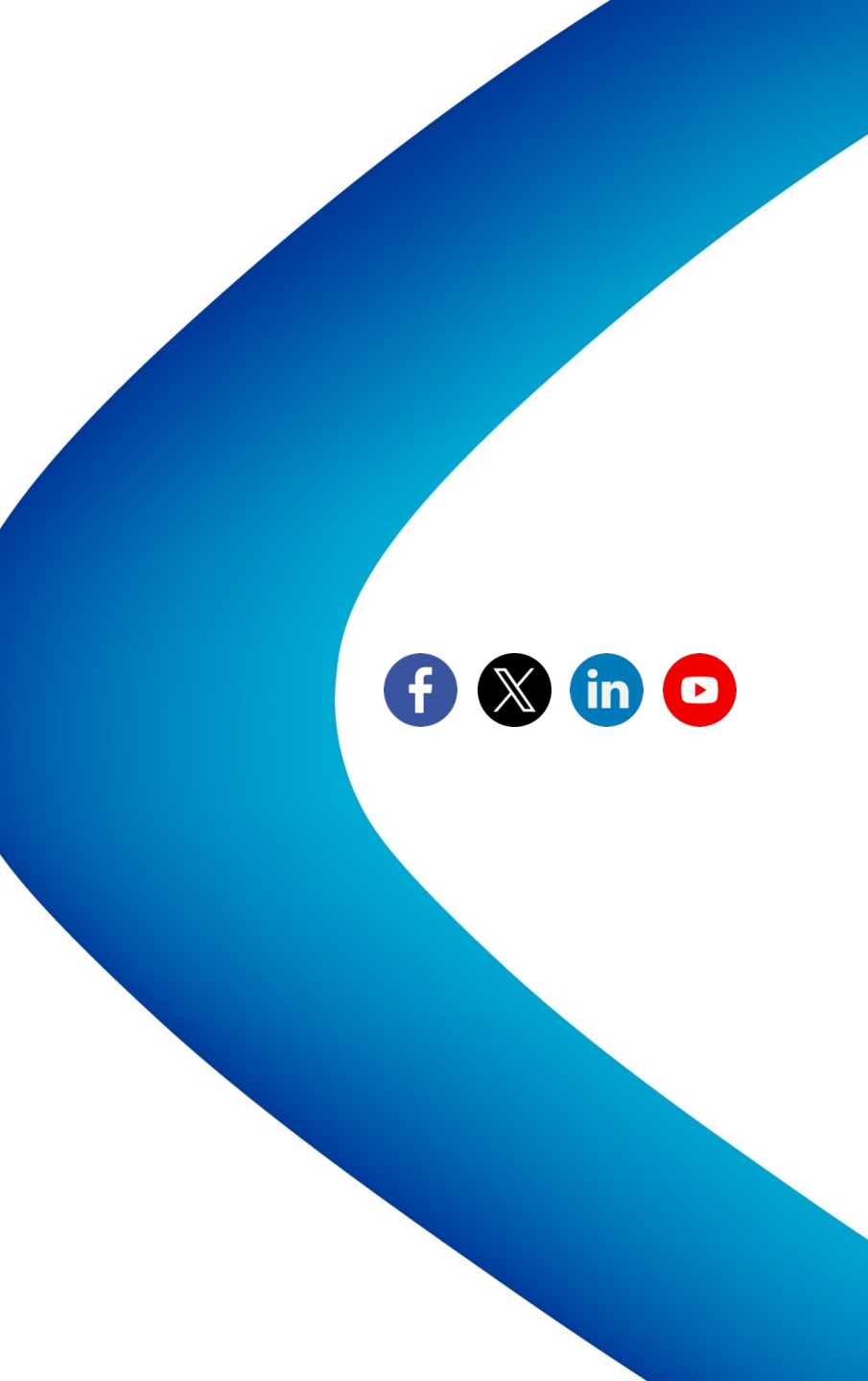